### Instruction for enrollment using the web site for individuals under a RHC.

#### www.medicaid.alabama.gov

- > Click **Providers**
- > Click Provider Enrollment
- > Click Electronic Provider Enrollment Application Portal
- > Click Enrollment Application

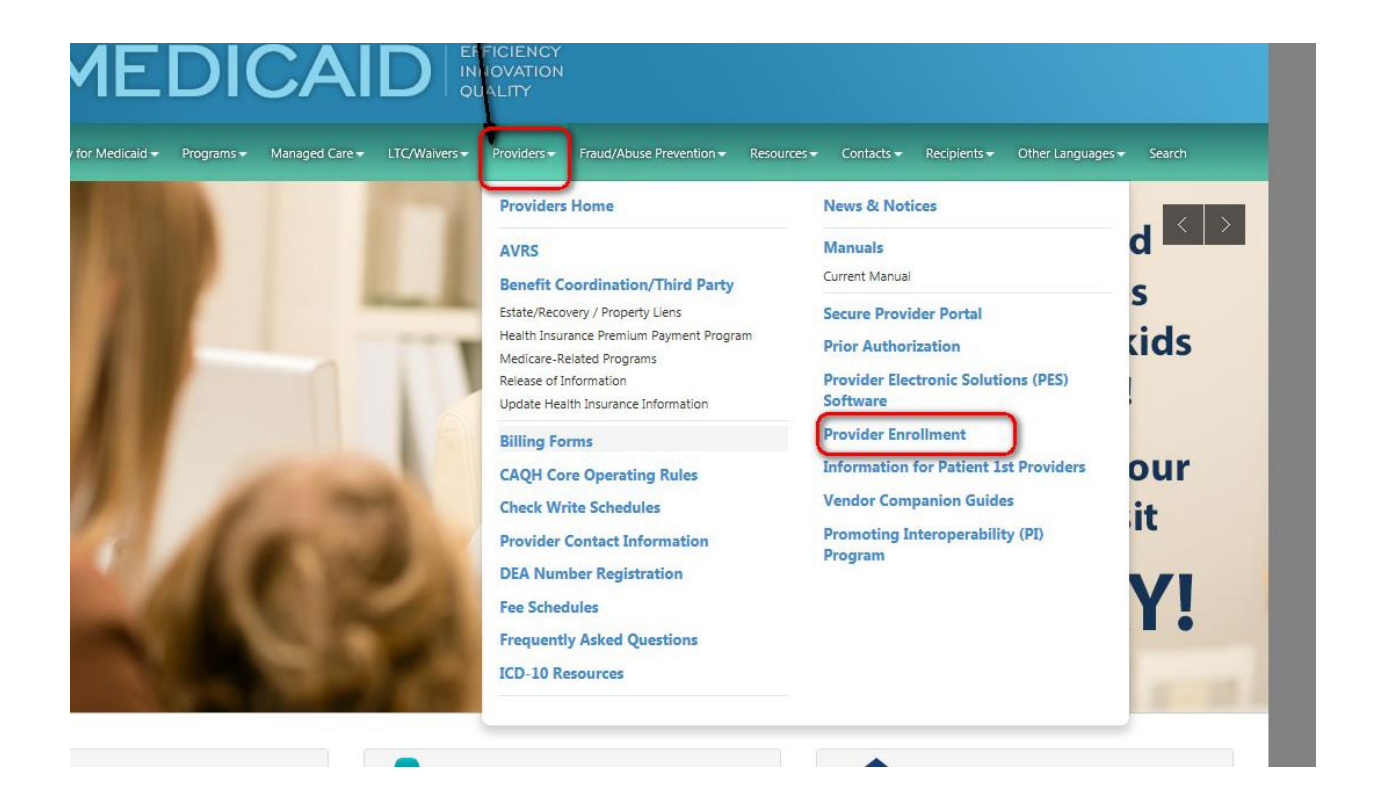

# **Provider Enrollment and Forms**

Federal law requires all physicians and other practitioners who prescribe or order services for Medicaid recipients, or who refer Medicaid recipients to other providers, must be enrolled as a Medicaid provider.

## Provider Enrollment Contact Information:

• (888) 223-3630 (Nationwide Toll-Free)

Resume an existing electronic enrollment application that has not been

submitted.

- Hours (All times Central) Monday Friday 8 a.m. to 5 p.m.
- Supervisor: Jeff Kochik (334) 215-4152 Click here to email Provider Enrollment
- Frequently Asked Questions about Provider Enrollment

## Enrolling as a Medicaid Provider

- Forms for Provider Enrollment and Re-Enrollment
- Electronic Provider Enrollment Application Portal
- Provider Enrollment Web Portal Training Manual
- Providers Required to Submit an Application Fee
- Rural Health Clinic Cost Report Useful information to help new providers establish the rate for reimbursement
- DEA Number Registration Prescribers of controlled substances are mandated to re-register their DEA License every three years. To ensure your DEA is on file at Medicaid, upload a copy of the provider's DEA Registration Certificate to the Medicaid Interactive Web Portal or fax to (334) 215-7416 with the barcode cover sheet that is provided in the Interactive Web Portal at the end of the Enrollment Updates request. Please be sure to include the provider's name,

|                                                                                                    | Alabama<br>Medicaid Agency                                                                                                    |
|----------------------------------------------------------------------------------------------------|----------------------------------------------------------------------------------------------------|
| me                                                                                                    |                                                                                                    |
| ome > Provider Enrollment                                                                                                    | Friday 03/22/2019 05:25 PM                                                                                                    |
| Important Appointments                                                                                                    |                                                                                                    |
| <ul> <li>Inactivity on pages may also cause you to lose your progres</li> <li>Be aware that if a password has been created, it cannot be</li> <li>Be aware that you will only be able to save your progress or<br/>completed and submitted or cancelled.</li> </ul>                                                                                                    | reset and Enrollment does not have access to the password.<br>ne time. Once you exit and resume an application the save option is not available. The application must be |
| Provider Enrollment                                                                                                    |                                                                                                    |
| Enrollment Application<br>Initiate a new electronic enrollment<br>application.                                                                                                    |                                                                                                    |
| EFT Enrollment Application<br>Initiate an EFT Enrollment application.                                                                                                    |                                                                                                    |
| ERA Enrollment Application<br>Initiate an ERA Enrollment application.                                                                                                    |                                                                                                    |
| E State State Sta |                                                                                                    |

This will take you to the home screen once you hit continue this will be where you will enter the enrollment type for the individuals under the RHC as listed below. IndividualWithinGroup Rural Health Clinic (RHC)

| Home > Provider Enrollment | > Enrollment Request Information Friday 03/22/2019 05:55 PM C                                                                                                    |
|----------------------------|----------------------------------------------------------------------------------------------------|
| Provider Enrollment: Re    | quest Information                                                                                                    |
| Welcome                    | You are initiating, resuming, or revising an electronic enrollment application. All required fields below must be completed in order to                                                                                                    |
| Request Information        | page listed in the table of contents to the left. If you choose to "Finish Later" be aware that you will be required to enter your tax ID and                                                                                                    |
| Specialties                | create a password in order to resume the application at another time. A tracking number will also be assigned. If you, at any time, choose to<br>"Cancel" no data will be saved.                                                                                                    |
| Provider Identification    | Select carefully the Enrollment Type as this selection will drive what information you will be required to complete going forward. Provide                                                                                                    |
| Addresses                  | accurate contact information, including the email address, as it will be used for any concerns/questions or notifications regarding this<br>application. Be aware that although you are asked to provide a "Requesting Enrollment Effective Date" you are NOT guaranteed this effective |
| Other Information          | date.                                                                                                    |
| Disclosures                | * Indicates a required field.                                                                                                    |
| Agreement                  | Initial Enrollment Information                                                                                                    |
| Summary                    | *Enrollment Type IndividualWithinGroup                                                                                                    |
|                            | *Provider Type Rural Health Clinic (RHC)                                                                                                    |
|                            | *Requesting Enrollment Effective Date • 03/22/2019                                                                                                    |

The specialty is where you will choose the individuals profession. I did two samples. One for a Doctor and one for a nurse Then just follow the steps.

| Frovider Enronment. 3   | pecialties                                                                                                    |                                                                                                    |                                |
|-------------------------|----------------------------------------------------------------------------------------------------|----------------------------------------------------------------------------------------------------|--------------------------------|
| Welcome                 | Specialties                                                                                                    |                                                                                                    |                                |
| Request Information     | The provider type is established on the Request Information screen. All sub                                                                                  | sequent specialties available for the selected pro                                                                     | ovider type can b              |
| Specialties             | added on this screen. Only one speciarcy can be designated as the primary                                                                                    | specialty.                                                                                                    |                                |
| Provider Identification | When selecting specialties such as EPSDT, additional qualifications must be<br>you select a specialty for which the provider applicant does not qualify this | <ul> <li>met and additional documentation will be required application may be rejected. It is suggested you</li> </ul> | red. Be aware if<br>I view the |
| Addresses               | Alabama Medicaid Participation Requirements chart to determine if suppler<br>for the specialty selected.                                                     | nental documentation, such as specialty certifica                                                                      | tion, is required              |
| Other Information       | * Tadiates a required field                                                                                                    |                                                                                                    |                                |
| Disclosures             | <ul> <li>Indicates a required field.</li> <li>Indicates a primary record.</li> </ul>                                                                         |                                                                                                    |                                |
| Agreement               | Click "+" to view or update the details in a row. Click "-" to collapse the ro                                                                               | w. Click "Remove" link to remove the entire row                                                                        | v.                             |
| Summary                 | Specialty                                                                                                    | Taxonomy Code                                                                                                    | Action                         |
|                         | Click to collapse.                                                                                                    |                                                                                                    |                                |
|                         | _                                                                                                    |                                                                                                    |                                |
|                         | Type Rural Health Clinic (RHC)                                                                                                    | *Specialty General Practitioner                                                                                        | ~ )                            |

| Welcome                 | Specialties                                                                                                    |                                               |        |  |  |
|-------------------------|----------------------------------------------------------------------------------------------------|-----------------------------------------------|--------|--|--|
| Request Information     | The provider type is established on the Request Information screen. All subsequent specialties available for the selected provider type can be                                                                                                    |                                               |        |  |  |
| Specialties             | <ul> <li>added on this screen. Only one specialty can be designated as the primary specialty.</li> <li>When selecting specialties such as EPSDT, additional qualifications must be met and additional documentation will be required. Be aware if you select a specialty for which the provider applicant does not qualify this application may be rejected. It is suggested you view the <u>Alabama Medicaid Participation Requirements</u> chart to determine if supplemental documentation, such as specialty certification, is required for the specialty selected.</li> </ul> |                                               |        |  |  |
| Provider Identification |                                                                                                    |                                               |        |  |  |
| Addresses               |                                                                                                    |                                               |        |  |  |
| Other Information       |                                                                                                    |                                               |        |  |  |
| Disclosures             | <ul> <li>* Indicates a required held.</li> <li>✓ Indicates a primary record.</li> </ul>                                                                                                    |                                               |        |  |  |
| Agreement               | Click "+" to view or update the details in a row. Click "-" to collapse the row. Click "Remove" link to remove the entire row.                                                                                                    |                                               |        |  |  |
| Summary                 | Specialty                                                                                                    | Taxonomy Code                                 | Action |  |  |
|                         | Click to collapse.                                                                                                    |                                               |        |  |  |
|                         | Type Rural Health Clinic (RHC) *Taxonomy Code                                                                                                    | *Specialty Nurse Practitioner (Other) Primary | ~      |  |  |